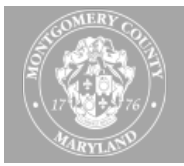

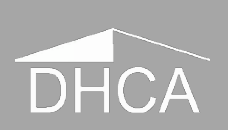

## **CORRECTIVE ACTION PLAN – DOCUMENT UPLOAD INSTRUCTIONS**

All requested documents should be uploaded to DHCA's Licensing and Registration extranet site accessible at <a href="https://ex01.montgomerycountymd.gov/extranetportal">https://ex01.montgomerycountymd.gov/extranetportal</a> :

| THE COMERY COULD                            | UNAUTHORIZED ACCESS IS PROHIBITED AND PUNISHABLE BY LAW! Sign in to AccessMCG Extranet Username: Password: LOGIN |
|---------------------------------------------|----------------------------------------------------------------------------------------------------|
| ACCESSMCG<br>extranet<br>application portal | Forgot Password?       County Has Setup My Account         Register New User       My Account                    |

The credentials are the same as those used to access the Licensing site to pay fees and submit the Annual Rent Rate survey.

Once successfully logged in the Extranet portal:

1. Select 'DHCA Licensing and Registration...' from the available applications.

| Extranet Portal |                                                                                             |                                                                                           | Home Access       | MCG Self-Service Hello, Gaël Le Guellec 📃 🍳 |
|-----------------|---------------------------------------------------------------------------------------------|-------------------------------------------------------------------------------------------|-------------------|---------------------------------------------|
|                 | AccessMCG Extranet Port                                                                     | al                                                                                        |                   |                                             |
|                 | For Secured County Applications                                                             |                                                                                           |                   |                                             |
|                 | Home Activity Calendar County Link                                                          | s » Logout                                                                                |                   |                                             |
|                 | ABS Apps All Apps Featured HR Apps MCG                                                      | Apps                                                                                      |                   |                                             |
|                 | Welcome to County Extranet App Por                                                          | rtal!                                                                                     | Find an App       |                                             |
|                 |                                                                                             | 10.13.01 01 01                                                                            | Search            |                                             |
|                 | water half and a particular                                                                 |                                                                                           | Most Visited Apps |                                             |
|                 | Employment                                                                                  | ING FEE                                                                                   | Employment        | 166393                                      |
|                 | Employment                                                                                  | Learning Services                                                                         | Employment        | 91960                                       |
|                 | Once you complete your account activation, you                                              | Training for County Employees, Contractors and                                            | Learning Services | 44447                                       |
|                 | will be able to apply for jobs and check the<br>status of your application online. You MUST | Community Partners Enroll in Courses, Attend<br>Classes, Track Progress Get access to the | Activity Calendar |                                             |

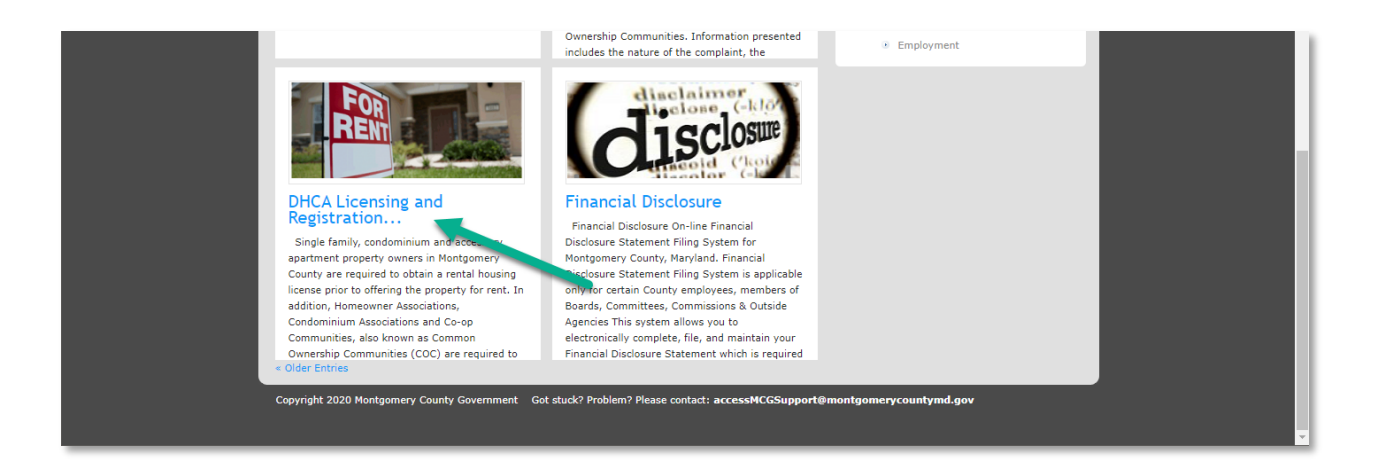

2. Select 'Go to DHCA Licensing and Registration'.

| Extranet Portal |                                                                                                    | Home AccessMCG Self-Service Hello, Gaël Le Guellec 📃 🔍                                                                            |
|-----------------|----------------------------------------------------------------------------------------------------|----------------------------------------------------------------------------------------------------|
|                 | AccessMCG Extranet Portal<br>For Secured County Applications                                                                                                    |                                                                                                    |
|                 | Home Activity Calendar County Links » Logout                                                                                                    |                                                                                                    |
|                 | ABS Apps All Apps Featured HR Apps MCG Apps                                                                                                    |                                                                                                    |
|                 | DHCA Licensing and Registration                                                                                                    | Find an App                                                                                                    |
|                 | Single family, condominium and accessory apartment property owners in Montgomery County are required to obtain a rental housing license prior to offering the property for rent.<br>In addition, Homeowner Associations, Condominium Associations and Co-<br>op Communities, also known as Common Ownership Communities (COC) are required to register with Montgomery County.<br>The DHCA Licensing and Registration internet application allows you to:                                                   | Search<br>Most Visited Apps<br>Employment 185399<br>Employment 191000<br>Learning Services 44447<br>Activity Calendar             |
|                 | Apply for new Rental Housing License     Pay Fees for Rental Housing License or Common Ownership Community (COC) Registration     Update license status when property is no longer rented or sold     Update contact information for owner, Legal Agent, Management Company or Board Member     Submit supporting application documents Note: For help or more information, please call MC311 at 240-777-0311 or request castance by creating a MC311 Service Request Go to DHCA Licensing and Registration | Saturday, 11th January       6:00 am: ERP / Oracle EBS Set       Apps by Keywords       abs ach bank beer DUS       driver career |

3. Once in the Licensing and Registration application, if your credentials are associated with more than one property, select the relevant license from the Licensing and Registration grid.

| Montgomery County C                                                                             | yCountyMD.GOV                                                                                      | County Executive - County                                                               |                     | Calendar        | Search Cour      | ity Executive<br>arc Elrich |
|-------------------------------------------------------------------------------------------------|----------------------------------------------------------------------------------------------------|-----------------------------------------------------------------------------------------|---------------------|-----------------|------------------|-----------------------------|
| DHCA Licensing and Registration                                                                 | to Apply for another Rental Licens                                                                 | e   CLICK HERE to pay mult                                                              | tiple Licenses/C    | OCs together    |                  | Logout                      |
|                                                                                                 |                                                                                                    |                                                                                         | Enter text          | to search       |                  |                             |
| Drag a column header here to group by that column                                               |                                                                                                    |                                                                                         |                     |                 |                  |                             |
| License/Registration # Continuery Name                                                          | Address                                                                                            | City                                                                                    |                     | Zip Code        | License Type     | License Status              |
| 87928                                                                                           |                                                                                                    |                                                                                         |                     |                 |                  |                             |
| 87931                                                                                           |                                                                                                    |                                                                                         |                     |                 |                  |                             |
| 115766                                                                                          |                                                                                                    |                                                                                         |                     |                 |                  |                             |
| Page 1 of 1 (4 items) ( 1 🕞 🛞                                                                   |                                                                                                    |                                                                                         |                     |                 |                  | Page size: 10 🔻             |
| For                                                                                             | assistance with questions, please conta                                                            | ct the Licensing and Registration                                                       | office at 240-777-0 | 0311            |                  |                             |
| eSubscription                                                                                   | Stay Informed                                                                                      | Policies                                                                                |                     | Translation     | n                |                             |
| Email Address Subscribe<br>Sign up for a newsletter or update your<br>subscription preferences. | Awards<br>County Cable Montgomery<br>County Calendar<br>Social Media Directory<br>Social Media Hub | Privacy Policy<br>User Rights<br>Accessibility<br>Language Translations<br>Social Media |                     | Select Language | a v<br>Translate |                             |

4. Navigate to the Documents tab.

|                                      | Monto<br>Montome                | gomeryCountyMD.GOV<br>rry County Government<br>Residents - Business - Government - Cou | unty Executive ~ County                                       | A ➡ f ♥ H ■ N<br>Search<br>Council ~ MCalendar                             | County Executive<br>Marc Elrich |
|--------------------------------------|---------------------------------|----------------------------------------------------------------------------------------|---------------------------------------------------------------|----------------------------------------------------------------------------|---------------------------------|
| DHCA Licensin                        | g and Registration              | CLICK HERE to Apply fr                                                                 | or another Rental License                                     | 2                                                                          | Logout                          |
| General Informat                     | ion Contacts Bills              | Licensing Amount Due: \$ 940<br>Payments Documents Survey, Facility Surve              | .00 Click here to Pay Licensing<br>2y, Units Survey, Affordal | , Bill<br>bility Programs                                                  | listand                         |
| Short Description                    | n                               |                                                                                        | Upload (IPE<br>browse Se                                      | G/JPG/PNG images and Pdf/Word/Excel documents ONLY<br>lect a Document Type | ( with a maximum size of 5 MB)  |
|                                      | Name                            |                                                                                        | Document Type                                                 | Description                                                                | Unload Date                     |
| Download Delete                      | Rental Survey Units for License | - 87928                                                                                | Rent Rate Survey                                              |                                                                            | 4/9/2019                        |
| Download Delete<br>Page 1 of 1 (2 it | License_ 87928<br>rems)         | Page size: 10 💌                                                                        | Rent Rate Survey                                              |                                                                            | 4/5/2019                        |
|                                      |                                 | For assistance with questions, please contact th                                       | e Licensing and Registration (                                | office at 240-777-0311                                                     |                                 |
| е                                    | Subscription                    | Stay Informed                                                                          | Policies                                                      | Translation                                                                |                                 |
| https://ex11.montgomery              | /countymd.gov/ojn3/ijn17/DHC/   | Awards<br>-LicensingAndRegistration/License/Edit?licenseNumber=87928#Docum             | Privacy Policy                                                | Select Language                                                            | -                               |

5. Identify the file to upload using the 'Browse' button, select 'Corrective Action Plan' from the file type drop-down, and upload the file.

|                  |                                                | yCountyMD.GOV                                                                                  |                                                                           | A 🕿 f 🛩 🛅 🖸 Sea                                      | rch                                      |
|------------------|------------------------------------------------|------------------------------------------------------------------------------------------------|---------------------------------------------------------------------------|------------------------------------------------------|------------------------------------------|
|                  | DHCA - Services - Residents                    | - Business - Government - Cour                                                                 | nty Executive 🕤 Co                                                        | unty Council 🕤 🛗 Calendar                            | County Executive<br>Marc Elrich          |
| DHCA Licensin    | g and Registration                             |                                                                                                |                                                                           |                                                      | Logout                                   |
| General Informat | tion Contacts Bills Payments                   | CLICK HERE to Apply for<br>Licensing Amount Due: \$ 940.0<br>Documents Survey, Facility Survey | r another Rental Lic<br>0 Click here to Pay Lice<br>7, Units Survey, Affo | ense<br>nsing Bill<br>ordability Programs            | ment                                     |
|                  | 1. Click on browse to se<br>the file to upload | lect                                                                                           |                                                                           | ad (JPEG/JPG/PNG images and Pdf/Word/Excel documents | Upload ONLY with a maximum size of 5 MB) |
| ActionPlan2020   | ).pdf                                          |                                                                                                |                                                                           | Corrective Action Plan                               | ⊗ <del>.</del>                           |
| Short Descripti  | on                                             |                                                                                                |                                                                           | Attidavit                                            | î                                        |
|                  |                                                |                                                                                                |                                                                           | Corrective Action Plan                               |                                          |
|                  |                                                |                                                                                                |                                                                           | COC Delinquent Fees                                  |                                          |
|                  | Name                                           |                                                                                                | Document Type                                                             | COC Rental List                                      |                                          |
| Download Delete  | Rental Survey Units for License- 87928         |                                                                                                | Rent Rate Survey                                                          | Correspondence                                       |                                          |
| Download Delete  | License_ 87928                                 |                                                                                                | Rent Rate Survey                                                          | Citation                                             | · · · ·                                  |
| Page 1 of 1 (2 i | tems) 🔫 🕘 1 🕞 🕪 Page                           | e size: 10 🔻                                                                                   |                                                                           |                                                      | . Select the appropriate                 |
|                  | For                                            | assistance with questions, please contact the                                                  | Licensing and Registra                                                    | tion office at 240-777-0311                          | file description                         |
| e                | Subscription                                   | Stay Informed                                                                                  | Policies                                                                  | Translation                                          |                                          |
|                  | Email Address Subscribe                        | Awards                                                                                         | Privacy Policy                                                            | Select Language                                      | r                                        |

6. Upon successful upload, the file will appear in the document grid.

| (ON -             | Monte<br>Montgom                                     | gomery<br>ery County Go | County<br>vernment | MD.GOV                               |                                                   |                                               |             | if 🎔 🕍                | Search        |                                 |
|-------------------|------------------------------------------------------|-------------------------|--------------------|--------------------------------------|---------------------------------------------------|-----------------------------------------------|-------------|-----------------------|---------------|---------------------------------|
| 1                 | OHCA - Services -                                    | Residents ~             | Business ~         | Government ~                         | County Executive                                  | County C                                      | ouncil ~    | 🛗 Calendar            |               | County Executive<br>Marc Elrich |
| HCA Licensin      | g and Registration                                   |                         |                    |                                      |                                                   |                                               |             |                       |               | Logout                          |
| uccess: opioaded  | i the document                                       |                         |                    |                                      |                                                   |                                               |             |                       |               |                                 |
|                   |                                                      |                         | Lice               | CLICK HERE to A<br>ensing Amount Due | pply for another Rei<br>: \$ 940.00 Click here to | i <mark>tal License</mark><br>Pay Licensing B | ill         |                       |               |                                 |
| eneral Informati  | on Contacts Bills                                    | Payments [              | Documents          | Survey, Facility                     | Survey, Units Sur                                 | ey, Affordabil                                | ity Progra  | ims                   |               |                                 |
|                   |                                                      |                         |                    |                                      |                                                   |                                               |             |                       |               | Upload                          |
|                   |                                                      |                         |                    |                                      |                                                   | - Upload (JPEG/J                              | PG/PNG imag | ges and Pdf/Word/Exce | documents ONL | LY with a maximum size of 5 MB) |
| Shart Dansistia   | -                                                    |                         |                    |                                      | browse                                            | Selec                                         | t a Documen | туре                  |               | ¥                               |
| Shore Descriptio  |                                                      |                         |                    |                                      |                                                   |                                               |             |                       |               |                                 |
|                   |                                                      |                         |                    |                                      |                                                   |                                               |             |                       |               |                                 |
|                   | Name                                                 |                         |                    |                                      | Document Type                                     |                                               |             | Descript              | ion           | Upload Date                     |
| Download Delete   | te ActionPlan2020                                    |                         |                    |                                      | Corrective Action                                 | Plan                                          |             |                       |               | 1/8/2020                        |
| Download Delete   | vnload Delete Rental Survey Units for License- 87928 |                         |                    |                                      |                                                   |                                               |             |                       |               | 4/9/2019                        |
| Download Delete   | License_ 87928                                       |                         |                    |                                      | Rent Rate Survey                                  |                                               |             |                       |               | 4/5/2019                        |
|                   | ems) (1) (1)                                         | D D Dage di             | ze: 10 🔻           |                                      |                                                   |                                               |             |                       |               |                                 |
| Page 1 of 1 (3 it |                                                      |                         |                    |                                      |                                                   |                                               |             |                       |               |                                 |

7. Repeat step 5 for any additional document requested such as the quarterly service request logs, smoke detector/CO alarm logs and current elevator inspection, boiler inspection and fire alarm certificates.